# LIVRES

# CRÉATION D'UNE NOTICE BIBLIOGRAPHIQUE Sous Orphee.NX

### Cliquer sur <u>« grille » et sélectionner la grille "Livres adultes.cat</u> "

| Nouvelle notice     | Grille : Livres adultes.cat             | AJOUTER CHAMP   SUPPRIMER CHAMP   ISBD   ENTÉTE GRILLE TRI   INDICATEURS   LECTEUR CD   VALIDER |
|---------------------|-----------------------------------------|-------------------------------------------------------------------------------------------------|
| Champs de la grille | Codes de champs  Sélection              | Î                                                                                               |
| <b>⊮ I S B N</b>    | 音10a - Numéro                           |                                                                                                 |
|                     | ∎ 10d - Fix                             | CHOIX D'UNE GRILLE 8                                                                            |
| C Informations      | 📋 100a - Codées                         | Livres adultes.cat                                                                              |
| C Langue            | 💼 101a - du texte                       | Valider 🖌 🗸                                                                                     |
|                     | 💼 101a - du texte<br>💼 101c - Originale |                                                                                                 |

### La grille avec les champs unimarc s'affiche : Certains champs et sous-champs doivent être renseignés mais <u>Ne pas supprimer ni modifier les champs pré-remplis</u>, exemples :

| Nouvelle notice          | Grille : Livres adultes.cat                                                       | AJOUTER CHAMP   SUPPRIMER CHAMP   ISBD   ENTÊTE   GRILLE   TRI   INC |
|--------------------------|-----------------------------------------------------------------------------------|----------------------------------------------------------------------|
| C Support                | 🛅 106а - Туре                                                                     | r Impression normale ×                                               |
| Forme du contenu         | 181-6 - Données de lien entre<br>mazones                                          | 01                                                                   |
|                          | 181a - Forme du contenu selon<br>⊞l'ISBD sous forme codée                         | i#                                                                   |
|                          | 181b - Qualificatif(s) du contenu<br><mark>⊞</mark> selon l'I <b>9</b> BD sous fo | xxxe##                                                               |
| Forme du contenu         | 181-6 Données de lien entre<br>m⊒zones                                            | 02                                                                   |
|                          | 181c - Autre référentiel utilisé pour<br>macoder la forme du contenu              | txt                                                                  |
|                          | 181-2 - Code du référentiel                                                       | rdacontent                                                           |
| <b>Type de médiation</b> | 182-6 - Données de lien entre<br>main zones                                       | 01                                                                   |
|                          | 182a - Type de médiation selon<br>册I'ISBD sous forme codée                        | n                                                                    |
| Type de médiation        | 182-6 - Données de lien entre<br><del> </del>                                     | 02                                                                   |
|                          | 182c - Autre référentiel utilisé pour                                             | n                                                                    |
|                          | a 182-2 - Code du référentiel                                                     | rdamedia                                                             |

# **GRILLE LIVRES : CHAMPS A RENSEIGNER**

# **0XX Bloc de l'identification**

# En 010 : L'ISBN

-Sous-champ **<u>\$a-Numéro</u>** : biper le numéro ISBN du **code barre** commercial ou le numéro EAN (International Article Number)

| Champs de la grille | Codes de champs 🗆 Sélection | <b>、</b> |  |
|---------------------|-----------------------------|----------|--|
| <b>⊮</b> ISBN       | 💼 10a - Numéro              |          |  |
|                     | <u>m</u> 10d - Prix         |          |  |
|                     | â 10z - No Erroné           |          |  |

# **1XX Bloc des informations codées**

# En 101 : Langue de la ressource

-Sous-champ \$a : langue du texte : sélectionner le code langue dans le menu déroulant

| C Langue           | â 101a - du texte                        | Fre Français ×         |
|--------------------|------------------------------------------|------------------------|
|                    | <mark>m</mark> 101a - du texte           | •                      |
|                    | m∰101c - Originale                       | ▼                      |
| C Support          | 💼 106а - Туре                            | r Impression normale × |
| ♂ Forme du contenu | 181-6 - Données de lien entre<br>mazones | 01                     |

#### Si l'ouvrage est traduit :

-Sous-champ <u>\$c : langue originale</u> : sélectionner <u>le code langue</u> Chaque sous champ comporte le <u>menu déroulant</u> des codes langue :

| the 101c - Originalethe 106a - TypeAlb Albanaisthe 106a - TypeAlb Albanais181-6 - Données de lien entre<br>the zonesGer Allemand<br>Eng Anglais181a - Forme du contenu selon<br>the I'ISBD sous forme codéeAra Arabe<br>Arm Arménien181b - Qualificatif(s) du contenu<br>the selon l'ISBD sous forBambara<br>Baq Basque181-6 - Données de lien entre<br>the zonesO2 |                                   |              |    |
|----------------------------------------------------------------------------------------------------|-----------------------------------|--------------|----|
| 106a - TypeAlb Albanais181-6 - Données de lien entre<br>ti zonesGer Allemand<br>Eng Anglais181a - Forme du contenu selon<br>ti l'ISBD sous forme codéeAra Arabe<br>Arm Arménien181b - Qualificatif(s) du contenu<br>ti selon l'ISBD sous fobam Bambara<br>Baq Basque181-6 - Données de lien entre<br>ti zones02                                                     | 💼 101c - Originale                |              | •  |
| 181-6 - Données de lien entre     Ger Allemand       i zones     Eng Anglais       181a - Forme du contenu selon     Ara Arabe       i l'ISBD sous forme codée     Arm Arménien       181b - Qualificatif(s) du contenu     bam Bambara       i selon l'ISBD sous fo     Baq Basque       181-6 - Données de lien entre     02                                      | 💼 106а - Туре                     | Alb Albanais |    |
| ImportEng Anglais181a - Forme du contenu selon<br>Il'ISBD sous forme codéeAra Arabe<br>Arm Arménien181b - Qualificatif(s) du contenu<br>Importbam Bambara<br>Baq Basque181-6 - Données de lien entre<br>Import02                                                                                                    | 181-6 - Données de lien entre     | Ger Allemand |    |
| 181a - Forme du contenu selon     Ara Arabe                                                                                                    | <b>m</b> zones                    | Eng Anglais  |    |
| IIISBD sous forme codée        Arm Arménien            181b - Qualificatif(s) du contenu                                                                                                    | 181a - Forme du contenu selon     | Ara Arabe    | 11 |
| 181b - Qualificatif(s) du contenu     bam Bambara       m selon l'ISBD sous fo     Baq Basque       181-6 - Données de lien entre     02                                                                                                    |                                   | Arm Arménien |    |
| Baq Basque       181-6 - Données de lien entre       02                                                                                                    | 181b - Qualificatif(s) du contenu | bam Bambara  |    |
| 181-6 - Données de lien entre 02                                                                                                    | Selon I ISOD SOUS TO              | Baq Basque   |    |
|                                                                                                    | 181-6 - Données de lien entre     | 02           |    |

### En 106 : Forme de la ressource

#### -Sous-champ \$a : Type : support à sélectionner dans le menu déroulant

| Support            | 💼 106а - Туре                                                                    | r Impression normale ×                                                                                            |
|--------------------|----------------------------------------------------------------------------------|----------------------------------------------------------------------------------------------------|
| I Forme du contenu | 181-6 - Données de lien entre                                                    | d Impression en gros caractères<br>e Journal<br>f Caractères Braille ou Moon<br>g Micro-impression<br>h Manuscrit |
| I Forme du contenu | 181-6 - Données de lien entre<br>mzones<br>181c - Autre référentiel utilisé pour | i Multimédia multisupport<br>j Impression en réduction                                                            |

« **Impression normale** » est inscrit par défaut, penser à le changer si besoin en sélectionnant la forme appropriée, comme pour un ouvrage écrit en **gros caractères** ou en **Braille** 

|                  | $\sim$                                                            |                                 |
|------------------|-------------------------------------------------------------------|---------------------------------|
| C Support        | 💼 106а - Туре                                                     | r Impression normale ×          |
| Forme du contenu | 181-6 - Données de lien entre                                     | d Impression en gros caractères |
|                  | ₩ zones                                                           | e Journal                       |
|                  | 181a - Forme du contenu selon<br><b>⊞</b> I'ISBD sous forme codée | f Caractères Braille ou Moon    |
|                  | 181b - Qualificatif(s) du contenu                                 | g Micro-impression              |
|                  |                                                                   | h Manuscrit                     |
| Forme du contenu | 181-6 - Données de lien entre                                     | i Multimédia multisupport       |
|                  | <b>⊕</b> zones                                                    | j Impression en réduction       |
|                  | 181c - Autre référentiel utilisé pour                             | txt                             |

# **2XX Bloc des informations descriptives**

### En 200 : Le titre

-Sous-champ <u>\$a-Propre : titre de l'ouvrage</u>

#### Et si besoin :

-Sous-champ **<u>\$e- Complément</u>** : complément du titre, c'est-à-dire un sous-titre, des dates, des précisions comme : roman, récit, essai...

Le complément de titre est généralement écrit en plus petits caractères que le titre sur la page de titre de l'ouvrage.

| ♂ Titre   | ta 200a - Propre →                                                                                                    |
|-----------|----------------------------------------------------------------------------------------------------|
|           | ma 200d - Parallèle                                                                                                    |
|           | mathanian and a second second |
|           | t 🛱 😂 200f - Responsab.                                                                                                    |
|           | âr 😂 200g - Respons. suiv                                                                                                    |
|           | m 200h - No de partie                                                                                                    |
|           | â 200i - Titre partie                                                                                                    |
| C Edition | ma 205a - Mention édition                                                                                                    |
|           |                                                                                                    |

-Sous-champ <u>\$f-responsabilité</u>: auteur de l'ouvrage- <u>N'indiquer qu'un seul auteur.</u>

### En 214 : Mention de publication :

Afin de spécifier qu'il s'agit d'une mention de publication, il faut **inscrire le chiffre 0** dans le 2<sup>ème</sup> rectangle appelé : indicateur :

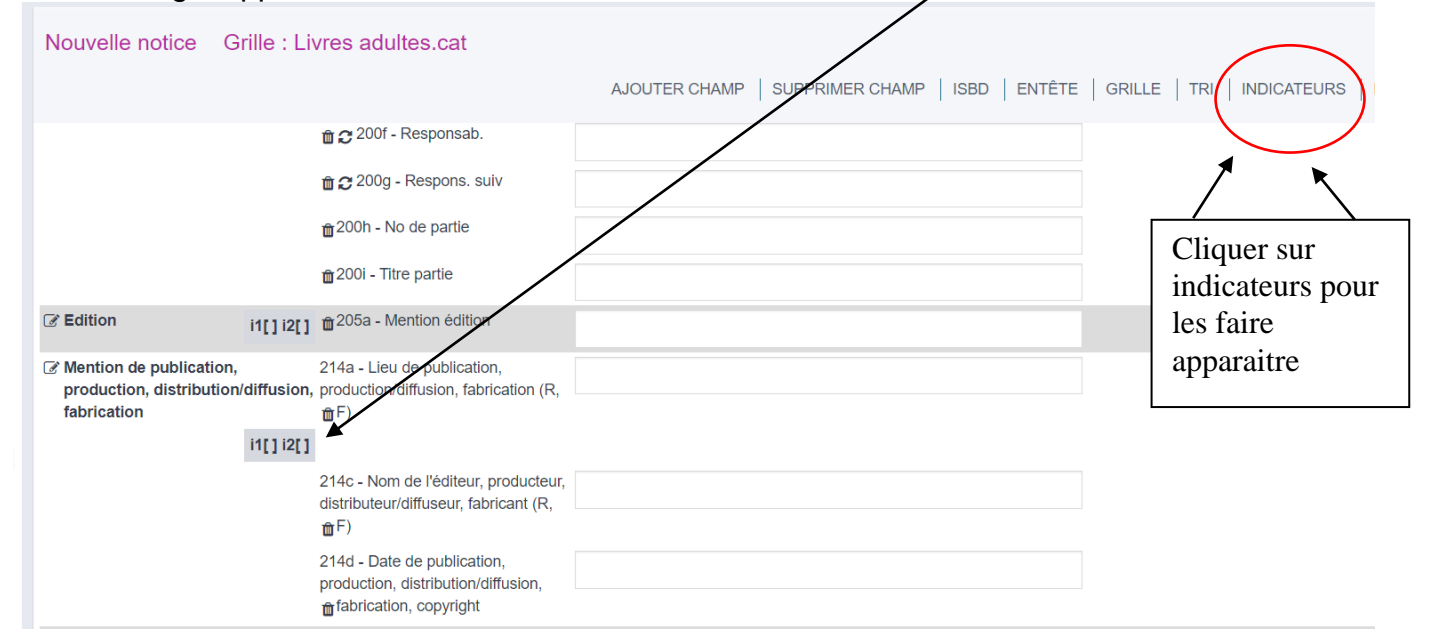

Pour <u>inscrire le chiffre 0 dans le 2eme rectangle appelé indicateur</u> il faut ouvrir le champ 214 : cliquer sur <u>l'icône :</u>

| Nouvelle notice Grille : Li                                                   | vres adultes.cat                                                       |                     |                                                                                  |                                                                                                    |    |     |
|-------------------------------------------------------------------------------|------------------------------------------------------------------------|---------------------|----------------------------------------------------------------------------------|----------------------------------------------------------------------------------------------------|----|-----|
|                                                                               |                                                                        | MODIFIER LE C       | CHAMP 214                                                                        | 4                                                                                                    | ×  | GRI |
|                                                                               | <ul> <li>â</li></ul>                                                   |                     | ini<br>⊡<br>1↓<br>∕∕                                                             | Supprimer le champ 214<br>Compléter les sous-champs<br>Modifier l'ordre des sous-champs<br>Changer le numéro du champ                                                   |    |     |
| ☑ Edition i1[] i2[]                                                           | <ul> <li>a 2001 - Titre partie</li> <li>a 205a - Mention éc</li> </ul> | Ajouter le sous-cha | mp :<br>a - Lieu de p<br>(R, F)                                                  | (répéter 1 fois)<br>publication, production/diffusion, fabrication                                                                                                    |    |     |
| Mention de publication,<br>production, distribution/diffusion,<br>fabrication | 214a - Lieu de public<br>production/diffusion,<br>mF)                  |                     | b - Adresse<br>distributrion/<br>c - Nom de l'<br>fabricant (R,<br>d - Date de p | de publication, production,<br>/diffusion, fabrication (R, F)<br>/éditeur, producteur, distributeur/diffuseur,<br>F)<br>publication, production, distribution/diffusion | n, |     |
|                                                                               | 214c - Nom de l'édite<br>distributeur/diffuseur                        | ÷                   | fabrication, o<br>r - sous-zone<br>l'impression                                  | copyright<br>e spé livre ancien-Information sur l'édition o<br>transcrite<br>e spé livre apoion, Information sur l'édition                                              | bu |     |
|                                                                               | 214d - Date de publi<br>production, distributi<br>fabrication, copyri  | •                   | s - sous-zon<br>l'impression                                                     | transcrite                                                                                                    | ou |     |
| Collation i1[] i2[]                                                           | <mark>⊞</mark> 215a - Vol.,Pages                                       | 1 vol. (            | 0.)                                                                              |                                                                                                    |    |     |

### -Sous-champ §a-Lieu de publication

| Mention de publication,<br>production, distribution/di | 214a - Lieu de publication, <b>ffusion</b> , production/diffusion, fabrication (R,               |
|--------------------------------------------------------|--------------------------------------------------------------------------------------------------|
| fabrication<br>i'                                      |                                                                                                  |
|                                                        | 214c - Nom de l'éditeur, producteur,<br>distributeur/diffuseur, fabricant (R,                    |
|                                                        | 214d - Date de publication,<br>production, distribution/diffusion,<br>mathematication, copyright |
|                                                        |                                                                                                  |

-Sous-champ <u>\$c-Nom de l'éditeur</u> : le noter tel qu'il est inscrit sur le livre.

-Sous-champ <u>\$d-Date d'édition</u>, précédée de DL (Dépôt Légal) : <u>Important : ne noter ici que la date trouvée avec la mention de dépôt légal</u> : si cette mention n'est pas notifiée sur l'ouvrage merci de le signaler à la Médiathèque Départementale qui se chargera de rajouter les champs requis.

En 225 : La collection : lorsque le titre de collection est celui d'une série :

|            |             | <u>س</u>           |   |
|------------|-------------|--------------------|---|
| Collection | i1[2] i2[ ] | ∰225a - Titre      |   |
|            |             | 225i - Nom élément |   |
|            |             |                    |   |
| Cé Notas   |             | -200a Taxta        | A |

### -Sous-champ **<u>\$a-Titre</u>** : nom du titre de la série

|            | Û                     |                     |
|------------|-----------------------|---------------------|
| Collection | m 225a - Titre        | Les aventures d'Ast |
|            | ₩225i - Nom élément   |                     |
|            |                       |                     |
| ☑ Notes    | <b>⊞</b> 300a - Texte | <u>+</u>            |

Après avoir écrit le début du titre, si vous faites « entrée », vous pourrez éventuellement choisir et valider ainsi le nom exact de la série dans la liste, exemple :

| 215e - matériel d'accompagner       | nent              |              |           |                  |
|-------------------------------------|-------------------|--------------|-----------|------------------|
| RECHERCHE 'LES AVENTURES D'AST' SUR | CHAMP 225         |              |           | ×                |
| Recherente Les aventures d'Ast      | CRech. 'contient' |              |           | Créer autorité 🏑 |
| Les Aventures d'Astérix             | 4 notices         | 3 documents  | Notices 🔐 | Créer autorité 🧇 |
| Les aventures d'Astérix le Gaulois  | 5 notices         | 45 documents | Notices 👔 | Créer autorité 😒 |
|                                     |                   |              |           |                  |
|                                     |                   |              |           |                  |
|                                     |                   |              |           |                  |

4XX Bloc des liens avec d'autres notices bibliographiques

**En 461 : Lien niveau :** pour relier entre eux les diférents tomes d'une série en plusieurs volumes.

-Sous-champ <u>\$t : Titre</u> : le nom de la série

|                      | w                     |            |  |
|----------------------|-----------------------|------------|--|
| Niveau de l'ensemble | â 461t - Titre        | Blackwater |  |
|                      | ∰461v - Vol. no       |            |  |
| 🕼 Tit. parallèle     | <b>⊕</b> 510a - Titre |            |  |

Ici aussi, si la série existe déjà dans la liste, son titre est proposé

|                      | <mark>⊕</mark> 410x - ISSN |                  |            |                  |
|----------------------|----------------------------|------------------|------------|------------------|
|                      | WATER' SUR CHA             | MP 481           |            | ×                |
| Recherche Blackwater |                            | Rech. 'contient' |            | Créer autorité 🧹 |
| Blackwater           | 6 notices                  | 20 documents     | Notices in | Créer autorité 📚 |
|                      |                            |                  |            |                  |

En cliquant sur <u>« Notices »</u> les notices existantes rattachées à cette série s'afficheront.

| Reche    | rche       | 'Blackwater'       |           |            |                               |                               |         |
|----------|------------|--------------------|-----------|------------|-------------------------------|-------------------------------|---------|
| 6 notice | es , 6 liv | res                |           |            |                               |                               |         |
| 6 rés    | ultats     |                    | Trier par | ∽ Ordr     | e v Nbr Résultats v           | Tous les exemplaires $\sim$   |         |
|          |            | Cocher/décocher    |           |            |                               |                               | 23      |
| • • •    | 1/4        | La crue : roman    | v.1       | Blackwater | McDowell, Michael (1950-1999) | Monsieur Toussaint Louverture | DL 2022 |
| <b>Z</b> | 1/4        | La digue : roman   | v.2       | Blackwater | McDowell, Michael (1950-1999) | Monsieur Toussaint Louverture | DL 2022 |
|          | 1/3        | La fortune : roman | v.5       | Blackwater | McDowell, Michael (1950-1999) | Monsieur Toussaint Louverture | DL 2022 |
|          | 1/3        | La guerre : roman  | v.4       | Blackwater | McDowell, Michael (1950-1999) | Monsieur Toussaint Louverture | DL 2022 |
|          | 1/3        | La maison : roman  | v.3       | Blackwater | McDowell, Michael (1950-1999) | Monsieur Toussaint Louverture | DL 2022 |
|          | 1/3        | La pluie : roman   | v.6       | Blackwater | McDowell, Michael (1950-1999) | Monsieur Toussaint Louverture | DL 2022 |

### Le cas échéant : -Sous-champ <u>\$v- N° du volume</u> : inscrire le numéro de volume de la série.

| Niveau de l'ensemble |                                    | Blackwater |
|----------------------|------------------------------------|------------|
|                      | ∰461v - Vol. no                    |            |
|                      |                                    |            |
|                      | <mark>m</mark> 461-3 - N° autorité |            |
| 🕜 Tit. parallèle     | ⇔510a - Titre                      |            |

# 5XX Bloc des titres associés :

### En 517 : Autres variantes du titre :

Cela peut être le titre de couverture, celui du coffret ou une autre façon de l'écrire...

#### -Sous-champ **<u>\$a-Titre</u>** : noter le titre

| ♂ Autres Variantes Tit. | ∰517a - Titre |  |
|-------------------------|---------------|--|
| C2 Titro traduit aioutó | €5/1a Titro   |  |

Exemple : pour le titre propre (champ unimarc 200 a) Les 100 mots de Proust :

Autres Variantes Tit.

ਜ਼ੑੑ<sup>517</sup>a - Titre

Les cent mots de Proust

# 6XX Bloc de l'indexation : vedettes matières

## En 606 : Point d'accès sujet – Nom commun

-Sous-champ <u>\$a-Sujet</u> : noter le sujet et faire entrée

|         | -                             | างสายเป็น   |  |
|---------|-------------------------------|-------------|--|
| ♂ Sujet | ∰606a - Sujet                 | escroquerie |  |
|         | ∰606x - Subdiv.               |             |  |
|         | <mark>⊕</mark> 606x - Subdiv. |             |  |
|         | <b>⊕</b> 606y - géo.          |             |  |

Sélectionner le sujet dans la liste qui s'affiche : <u>Important : sélectionner uniquement les autorités précédées de l'icône</u>

| ⊕ 600f - Da              | le                                        |                  |  |  |  |
|--------------------------|-------------------------------------------|------------------|--|--|--|
| RECHERCHE 'ESCROQUERIE'  | SUR CHAMP 606                             | ×                |  |  |  |
| Recherche escroquerie    | Q □ Rech. 'contient' □ Ext. autres champs | Créer autorité 🥪 |  |  |  |
| Escroquerie - Escrocs e  | Escroquerie - Escrocs et escroqueries     |                  |  |  |  |
| Escroquerie -> Escrocs e | Notice autorité 😒                         |                  |  |  |  |
|                          |                                           |                  |  |  |  |
|                          |                                           |                  |  |  |  |
| ∰606x - St               | ubdiv.                                    |                  |  |  |  |

### A noter : maximum 3 point d'accès sujet

# 7XX Bloc des responsabilités :

## En 700 : L'autorité auteur

-Sous-champ **<u>\$a-Nom</u>** : inscrire le nom (sans le prénom) et faire entrée :

| <mark></mark> ∰700a - Nom      | Musso |
|--------------------------------|-------|
| <b>⊕</b> 700b - Prénom         |       |
| <mark>m</mark> ∄700c - Qualif. |       |

Une liste d'autorités auteurs s'ouvre :

| lecherche | Musso                           | Q | □ Rech. 'contient' □ Ext. aux sujets | 1 2 » x    | Créer         | r autorité 🧹      |
|-----------|---------------------------------|---|--------------------------------------|------------|---------------|-------------------|
| N         | /lusso, Claudia                 |   | +                                    | 1 notice   | Notices, IIN. | Créer autorité 👙  |
| 🗢 N       | /lusso, Frédéric (1941)         |   |                                      | 1 notice   | Notices IN    | Notice autorité 😒 |
| N         | /lusso, Greg -> Musso, Grégoire |   |                                      |            |               | Créer autorité 🔶  |
| 🗢 N       | /lusso, Greg -> Musso, Grégoire |   |                                      |            |               | Notice autorité 🔮 |
| 🗢 N       | lusso, Grégoire                 |   |                                      | 1 notice   | Notices in    | Notice autorité 👙 |
| N         | /lusso, Guillaume               |   |                                      | 2 notices  | Notices IIN   | Créer autorité 👙  |
| 🗢 N       | /lusso, Guillaume (1974)        |   |                                      | 91 notices | Notices 👔     | Notice autorité 👙 |
| 🧐 N       | /lusso, Joël                    |   |                                      | 2 notices  | Notices 👔     | Notice autorité 👙 |
| 🗢 N       | /lusso, Valentin (1977)         |   |                                      | 28 notices | Notices in    | Notice autorité 😒 |

### Attention il peut y avoir plusieurs pages

Sélectionner le nom et le prénom recherchés en faisant défiler la liste Pour sélectionner le nom et prénom recherché lorsqu'il est écrit plusieurs fois : <u>choisir</u> prioritairement celui qui est précédé de l'icône autorité

| Musso, Greg -> Musso, Grégoire                        |            |            | Créer autorité 😒  |
|-------------------------------------------------------|------------|------------|-------------------|
| <ul> <li>Musso, Greg -&gt; Musso, Grégoire</li> </ul> |            |            | Notice autorité 🔮 |
| S Musso, Grégoire                                     | 1 notice   | Notices 👔  | Notice autorité 😒 |
| Musso, Guillaame                                      | 2 notices  | Notices IN | Créer autorité 🔶  |
| <ul> <li>Musso, Guillaume (1974)</li> </ul>           | 91 notices | Notices 👔  | Notice autorité 😒 |

| 2 | <u>o le nom recherche n es</u> | <u>st pas dans la</u> liste <u>: e</u> | <u>chre le nom dans pa et le prenom dans le po</u> |
|---|--------------------------------|----------------------------------------|----------------------------------------------------|
|   |                                |                                        |                                                    |
|   | C Auteur                       | ∰700a - Nom                            | Pérès                                              |
|   |                                | 1 1 1 1 1 1 1 1 1 1 1 1 1 1 1 1 1 1 1  | Mélanie                                            |
|   |                                | ☆700c - Qualif.                        |                                                    |
|   |                                | ∰700f - Dates                          |                                                    |
|   |                                |                                        | 070 Auteur ×                                       |
|   |                                |                                        |                                                    |

#### Si le nom recherché n'est pas dans la liste : écrire le nom dans \$a et le prénom dans le \$b

<u>En informer la Médiathèque départementale</u> qui se chargera de gérer l'autorité exacte de cette liste.

#### -Sous-champ **\$4 –Code** : **noter le code de la fonction** : 070 Auteur Cliquer dans le <u>menu déroulant</u> et sélectionner le : **070 Auteur**

| C Auteur       | ∰700a - Nom                             | Pérès                                                                                          |
|----------------|-----------------------------------------|------------------------------------------------------------------------------------------------|
|                | â 700b - Prénom                         | Mélanie                                                                                        |
|                | â 700c - Qualif.                        |                                                                                                |
|                | â 700f - Dates                          |                                                                                                |
|                | m <sup>2</sup> 700-4 - Code de fonction | *                                                                                              |
| Co-auteur      | <b>⊞</b> 701a - Nom                     | 005 Acteur                                                                                     |
|                | <mark>m</mark> 701b - Prénom            | 010 Adaptateur<br>030 Arrangeur                                                                |
|                | â 701c - Qualificatifs                  | 040 Artiste                                                                                    |
|                | <b>m</b> 701f - Dates                   | 070 Auteur                                                                                     |
|                | m <sup>ˆ</sup> 701-4 - Code fonction    | 072 Auteur des citations ou des tragments text<br>075 Auteur de la postface, du colophon, etc. |
| Auteur Second. | <mark>⊕</mark> 702a - Nom               |                                                                                                |

# 8XX Bloc des données internationales :

### En 801 : Source de catalogage

-Sous-champ **<u>\$b : Agence créatrice</u>** : inscrire le nom de votre bibliothèque <u>sous la forme :</u> <u>« Bibliothèque de xxx » ou « Médiathèque de xxx »</u>

|               | $\backslash$ |                        |          |  |
|---------------|--------------|------------------------|----------|--|
| Source notice |              | <b>⊞</b> 801a - Pays   | FR       |  |
|               | $\langle$    |                        |          |  |
|               |              | ∰801c - Dates          | 20221206 |  |
|               |              | ₩801g - Règles de cat. | AFNOR    |  |

### Pour terminer la saisie de la notice bibliographique <u>Cliquer sur en-tête</u>

| Nouvelle notice     | Grille : Livres adultes.cat |                                                                                  |                     |
|---------------------|-----------------------------|----------------------------------------------------------------------------------|---------------------|
|                     |                             | AJOUTER CHAMP   SUPPRIMER CHAMP   ISOD   ENTÊTE   GRILLE   TRI   INDICATEURS   L | ECTEUR CD   VALIDER |
| Champs de la grille | Codes de champs 🛛 Sélection |                                                                                  | A                   |

### Puis vérifier que le statut de la notice soit « n nouvelle notice » et valider cette fenêtre

| de champs 🛛 Sélection 👘   |                                          | /                      |                   |           |
|---------------------------|------------------------------------------|------------------------|-------------------|-----------|
| MODIFIER L'ENT            | ΓÊTE /                                   |                        | $\langle \rangle$ | ×         |
| Type de<br>document       | a Ressource textuelle, sauf manuscrite × | Niveau<br>hiérarchique |                   | •         |
| Niveau<br>bibliographique | m Monographie ×                          | Niveau<br>d'encodage   |                   | •         |
| Statut notice             | n Nouvelle notice ×                      | Type de<br>catalogage  |                   | •         |
|                           |                                          |                        |                   | 'alider 🖌 |
|                           |                                          |                        |                   | _         |

### Enfin "Valider" la création de cette notice bibliographique en haut à droite de la fenêtre

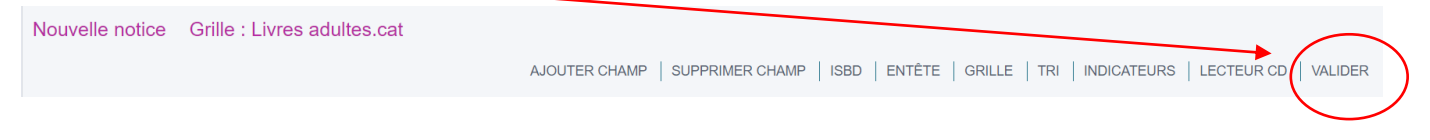